## Cambiar la contraseña

Estas instrucciones explican cómo cambiar su contraseña para iniciar sesión en dispositivos en Cobb.

- 1. Vaya a portal.office.com
- 2. Haga clic en el engranaje (icono de rueda dentada) en la esquina superior derecha.

| :: | COBB COUNTY                                                                | ♀ Search                                                                | © ₽ © ?                                                                  |
|----|----------------------------------------------------------------------------|-------------------------------------------------------------------------|--------------------------------------------------------------------------|
|    | En configuración (settings<br>contraseña y luego haga c                    | ), desplácese hacia abajo hasta<br>lic en <b>Cambiar su contraseña.</b> | Settings >                                                               |
| •. | Ingrese su <b>nueva contraseña</b> y <b>confirme su nueva contraseña</b> . |                                                                         | Themes                                                                   |
|    | User ID<br>:@cobbk12.org                                                   | ^                                                                       | View all<br>Language and time zone<br>Change your language $\rightarrow$ |
|    | Confirm new password                                                       | ©                                                                       | Dark Mode<br>Password<br>Change your password →                          |
|    |                                                                            | Cancel                                                                  | Contact preferences<br>Update contact preferences $\rightarrow$          |

5. Haga clic en **enviar**.

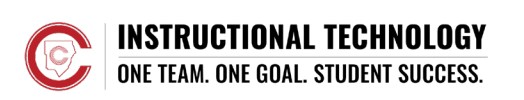